## 1. COMPILAZIONE REVOCA (TOTALE DOMANDA DI PAGAMENTO)

Il servizio di revoca totale della domanda è attualmente disponibile per le domande di pagamento ed è attuabile per domande valide che siano state Acquisite, in Istruttoria presso ENTE competente o Prese in Carico e non:

- ✓ abbiano anomalie bloccanti
- ✓ siano state estratte per i controlli in loco
- ✓ abbiano avuto esito negativo dal controllo per uno o più interventi
- ✓ abbiano istruttoria chiusa negativa o non valida

Per accedervi occorre selezionare la voce "<u>Compilazione Atti</u>" dalla pagina con il Menù dei "<u>Servizi</u>" e scegliere una delle due voci per effettuare la ricerca (Errore. L'origine riferimento non è stata trovata.**A**).

| Complace all all all all all all all all all al                       | Servizi                                                                            |                                       | itente: APECORARO 🍐 |
|-----------------------------------------------------------------------|------------------------------------------------------------------------------------|---------------------------------------|---------------------|
| Starp A II       Waco       Appal nB Comunic       Furtioni Accessory | Compliazione Atti   Ricerca Soggetto  Correzione IBAN  Ricerca Atto amministrativo | Compilazione Atti Amministrativi      |                     |
| Rando<br>Alegarian Bonanda<br>Fundon Accessore                        | Stampa Atti                                                                        | · · · · · · · · · · · · · · · · · · · |                     |
|                                                                       | Allegati alla Domanda                                                              |                                       |                     |
|                                                                       | Funzioni Accessorie 🕨                                                              |                                       |                     |
|                                                                       |                                                                                    |                                       |                     |
|                                                                       |                                                                                    |                                       |                     |
|                                                                       |                                                                                    |                                       |                     |
|                                                                       |                                                                                    |                                       |                     |
|                                                                       |                                                                                    |                                       |                     |
|                                                                       |                                                                                    |                                       |                     |
|                                                                       |                                                                                    |                                       |                     |
|                                                                       |                                                                                    |                                       |                     |
|                                                                       |                                                                                    |                                       |                     |
|                                                                       |                                                                                    |                                       |                     |
|                                                                       |                                                                                    |                                       |                     |
|                                                                       |                                                                                    |                                       |                     |
|                                                                       |                                                                                    |                                       |                     |
|                                                                       |                                                                                    |                                       |                     |
|                                                                       |                                                                                    |                                       |                     |
|                                                                       |                                                                                    |                                       |                     |
|                                                                       |                                                                                    |                                       |                     |
|                                                                       |                                                                                    |                                       |                     |
|                                                                       |                                                                                    |                                       |                     |
|                                                                       |                                                                                    |                                       |                     |
|                                                                       |                                                                                    |                                       |                     |
|                                                                       |                                                                                    |                                       |                     |
|                                                                       |                                                                                    |                                       |                     |
|                                                                       |                                                                                    |                                       |                     |
|                                                                       |                                                                                    |                                       |                     |
|                                                                       |                                                                                    |                                       |                     |

Figura 129A – Ricerca per Soggetto o Atto Amministrativo

Effettuando la ricerca per soggetto tramite cuaa (Figura 129B) e cliccando sul tasto

Cerca viene visualizzata la pagina di Lista dei soggetti contenete informazioni sul cuaa su cui si sta effettuando la ricerca (**Figura 129C**).

| Servizi |                                      |                    | Uterries APECONARO<br>Convesso des 00102/13 |  |  |
|---------|--------------------------------------|--------------------|---------------------------------------------|--|--|
|         | Compilazione Atti Amministrativi - R | Ricerca Soggetto 💜 |                                             |  |  |
|         |                                      |                    |                                             |  |  |
|         | CUAA:                                | Partita IVA:       |                                             |  |  |
|         | Coprome:                             | Nome               |                                             |  |  |
|         | Cerca Reimpo                         | ats                |                                             |  |  |
|         |                                      |                    |                                             |  |  |
|         |                                      |                    |                                             |  |  |
|         |                                      |                    |                                             |  |  |
|         |                                      |                    |                                             |  |  |
|         |                                      |                    |                                             |  |  |
|         |                                      |                    |                                             |  |  |
|         |                                      |                    |                                             |  |  |
|         |                                      |                    |                                             |  |  |
|         |                                      |                    |                                             |  |  |
|         |                                      |                    |                                             |  |  |
|         |                                      |                    |                                             |  |  |
|         |                                      |                    |                                             |  |  |
|         |                                      |                    |                                             |  |  |
|         |                                      |                    |                                             |  |  |
|         |                                      |                    |                                             |  |  |
|         |                                      |                    |                                             |  |  |

Figura 229B – Ricerca per Soggetto

|                  |                   |                                             |               |             | ADECORARO |
|------------------|-------------------|---------------------------------------------|---------------|-------------|-----------|
|                  |                   | Compilazione Atti Amministrativi - Lista So | igetti 🧹      |             |           |
|                  |                   |                                             | •             |             |           |
| CUA              | AA:1              |                                             |               |             |           |
| Sel.             | CUAA              | Denamina                                    | zone          | Partita IVA |           |
| •                | The second second |                                             |               |             | _         |
| Tipologia Atto : | MISURE STR        | UTTURALI                                    | Anno Campagna | 2009        |           |
|                  |                   | Annulla Lista Atti Nuovo Atto               | 2             |             |           |
|                  |                   |                                             |               |             |           |
|                  |                   |                                             |               |             |           |
|                  |                   |                                             |               |             |           |
|                  |                   |                                             |               |             |           |
|                  |                   |                                             |               |             |           |
|                  |                   |                                             |               |             |           |
|                  |                   |                                             |               |             |           |
|                  |                   |                                             |               |             |           |
|                  |                   |                                             |               |             |           |
|                  |                   |                                             |               |             |           |
|                  |                   |                                             |               |             |           |
|                  |                   |                                             |               |             |           |
|                  |                   |                                             |               |             |           |
|                  |                   |                                             |               |             |           |
|                  |                   |                                             |               |             |           |
|                  |                   |                                             |               |             |           |
|                  |                   |                                             |               |             |           |
|                  |                   |                                             |               |             |           |
|                  |                   |                                             |               |             |           |
|                  |                   |                                             |               |             |           |
|                  |                   |                                             |               |             |           |
|                  |                   |                                             |               |             |           |

Figura 329C – Lista Soggetti

Cliccando sul tasto Lista Atti ottengo una pagina contenente la lista delle domande di pagamento che soddisfano i vincoli legati alla revoca totale (**Figura 130**).

|           |         |             |             |                   |                                             |                    |             |        |                     | UH<br>Ca |
|-----------|---------|-------------|-------------|-------------------|---------------------------------------------|--------------------|-------------|--------|---------------------|----------|
|           |         |             |             | Compilazi         | one Atti Amministrativi - Lista Atti        |                    |             |        |                     |          |
|           |         |             |             |                   | MISINE STRUTTURALL - 2000                   |                    |             |        |                     |          |
| -         |         |             |             |                   | RESORE STRUTTORNE - 2009                    |                    |             |        |                     |          |
| Sel. CUAA | De      | nominazione | Partita IVA | Numero Domanda    | Tipo Atte                                   | Stato Avan, lavori | CAA         | Misura | Autorità di gestion | e Info   |
|           | and for |             | 5           | 94751310817       | DOMANDA DI PAGAMENTO CON DOMANDA DI AUTO    | RILASCIATO         | 179.084.022 | 1.3.2  | SICILIA             | 2        |
| 0         |         |             |             | 94751310858       | DOMANDA DI PAGAMENTO CON DOMANDA DI AJUTO   | RILASCIATO         | 179.084.022 | 1.3.2  | SICILIA             | Z        |
| 0         |         |             |             | 94751310874       | DOMANDA DI PAGAMENTO CON DOMANDA DI AIUTO   | RILASCIATO         | 179.084.022 | 1.3.2  | SICILIA             | 2        |
|           |         |             |             | Annulia Dettaglio | Elimina ] Lista Anomalie Stampa Provvisoria |                    |             |        |                     |          |
|           |         |             |             |                   | Rettifica Richiesta Revoca                  |                    |             |        |                     |          |
|           |         |             |             |                   |                                             |                    |             |        |                     |          |
|           |         |             |             |                   |                                             |                    |             |        |                     |          |
|           |         |             |             |                   |                                             |                    |             |        |                     |          |
|           |         |             |             |                   |                                             |                    |             |        |                     |          |
|           |         |             |             |                   |                                             |                    |             |        |                     |          |
|           |         |             |             |                   |                                             |                    |             |        |                     |          |
|           |         |             |             |                   |                                             |                    |             |        |                     |          |
|           |         |             |             |                   |                                             |                    |             |        |                     |          |
|           |         |             |             |                   |                                             |                    |             |        |                     |          |
|           |         |             |             |                   |                                             |                    |             |        |                     |          |
|           |         |             |             |                   |                                             |                    |             |        |                     |          |
|           |         |             |             |                   |                                             |                    |             |        |                     |          |
|           |         |             |             |                   |                                             |                    |             |        |                     |          |
|           |         |             |             |                   |                                             |                    |             |        |                     |          |
|           |         |             |             |                   |                                             |                    |             |        |                     |          |
|           |         |             |             |                   |                                             |                    |             |        |                     |          |
|           |         |             |             |                   |                                             |                    |             |        |                     |          |
|           |         |             |             |                   |                                             |                    |             |        |                     |          |
|           |         |             |             |                   |                                             |                    |             |        |                     |          |
|           |         |             |             |                   |                                             |                    |             |        |                     |          |
|           |         |             |             |                   |                                             |                    |             |        |                     |          |
|           |         |             |             |                   |                                             |                    |             |        |                     |          |
|           |         |             |             |                   |                                             |                    |             |        |                     |          |
|           |         |             |             |                   |                                             |                    |             |        |                     |          |

Figura 430 – Lista Atti

Richiesta Revoca

Cliccando sul tasto dopo aver selezionato la domanda per cui effettuare tale richiesta viene attivato il messaggio di conferma dell'operazione da effettuare.

OK si attiva l'inserimento a sistema della richiesta di revoca Cliccando sul tasto della domanda di pagamento selezionata (Figura 131) e la relativa stampa tramite produzione di un file pdf (Figura132).

| Vers. 2.3      | SIN S.p.A.                                     | Pagina         |
|----------------|------------------------------------------------|----------------|
| del 01-02-2013 | Riservato Fornitore -Tutti i diritti riservati | Pagina 3 di 14 |

Figura 531 – Richiesta di Revoca

Se per la domanda selezionata è già stata effettuata in precedenza una richiesta di revoca

alla pressione del tasto viene attivato un messaggio di errore che tale situazione all'utente.

Nel caso in cui la ricerca sia effettuata non specificando un cuaa o numero domanda o denominazione, nella lista ottenuta possono essere presenti anche domande di aiuto o di pagamento che non rispettano i vincoli della revoca, cliccando sul tasto

Richiesta Revoca

verranno attivati dei messaggi di errore specifici per ogni tipologia di vincolo non verificato.

| Vers. 2.3<br>del 01-02-2013 | SIN S.p.A.<br>Riservato Fornitore -Tutti i diritti riservati | Pagina<br>Pagina 4 di 14 |
|-----------------------------|--------------------------------------------------------------|--------------------------|
|                             |                                                              | ÷                        |

| CODICE A BARRE                                                                                                    | ELLA DOMANDA DI SVILUPPO RURALE Organismo Pagatore AGEA di revocare la Domanda:  REGIONE  SICILIA  TIPOLOGIA DOMANDA (ANTICIPOISALISALDO)  ACCONTO |
|----------------------------------------------------------------------------------------------------|----------------------------------------------------------------------------------------------------|
| Con la presente si fa richiesta all'O<br>conce a basse<br>94751310817<br>MISURA<br>1.3.2<br>An IDENDROATM DEU A OTTABEZERICIANIO | Drganismo Pagatore AGEA di revocare la Domanda:<br>REGIONE<br>SICILIA<br>TROLOGIA DOMANDA (ANTICIPOSALISALDO)<br>ACCONTO                           |
| соснос и виеле<br>94751310817<br>месили<br>1.3.2<br>Атт поемпискатим отециа соттилее не произво                                  | REGIONE<br>SICILIA<br>TIPOLOGIA DOMANDA (ANTICIPOSALISALDO)<br>ACCONTO                                                                             |
| 00000 A BARRE<br>94751310817<br>MISURA<br>1.3.2<br>ATH DENTIFICATION DELLA CITTAREE REFICIANDO                                   | REGIONE<br>SICILIA<br>TIPOLOGIA DOMANDA (ANTICIPOISALISALDO)<br>ACCONTO                                                                            |
| 94751310817<br>MISURA<br>1.3.2<br>XTI DENTIFICATINI DELLA OTTABENERICIABIO                                                       |                                                                                                    |
| NEURA 1.3.2 TI IDENTIFICATIM DELLA DITTAIBENERICIARIO                                                                            | TIPOLOGIA DOMANDA (ANTICIPOSALISALDO)<br>ACCONTO                                                                                                   |
| 1.3.2<br>TI IDENTIFICATIVI DELLA DITTA/BENERICIARIO                                                                              | ACCONTO                                                                                                    |
| TI IDENTIFICATIVI DELLA DITTA/BENERGIARIO                                                                                        | 14 80.000.000 VG                                                                                                    |
|                                                                                                    | 15 200.000.000                                                                                                    |
| CUAA (CODICE FISCALE)                                                                                                    | PARTITANA                                                                                                    |
| COGNOME O RAGIONE SOCIALE                                                                                                    | номе                                                                                                    |
|                                                                                                    |                                                                                                    |
| DATA DI NAGCITA (ggrotnana) SESSO COMUNE DI NASCITA                                                                              | PROVINCIA                                                                                                    |
|                                                                                                    |                                                                                                    |
|                                                                                                    | FIEMA                                                                                                    |
|                                                                                                    | DATA                                                                                                    |
| PPRESENTANTE LEGALE (per le ditte)                                                                                               |                                                                                                    |
| UAA (DODGE FREALE)                                                                                                    | PARTITAINA                                                                                                    |
| OGNOME O RAGIONE SOCIALE                                                                                                    |                                                                                                    |
| ATA DI NAGCITA (ggrunnani) SESSO COMUNE DI NASCITA                                                                               | PROVINCIA                                                                                                    |
|                                                                                                    |                                                                                                    |
|                                                                                                    | FISMA.                                                                                                    |
|                                                                                                    | DATA                                                                                                    |
| TIDENTIFICATIVI DEL CAAREGIONE                                                                                                   |                                                                                                    |
|                                                                                                    |                                                                                                    |
| SICILIA                                                                                                    | OPERATORE/FUNCIONARD                                                                                                    |
| PROJENTE                                                                                                    | QUALIFICA RICHEDENTE                                                                                                    |
| Reg. Sicilia - Area III                                                                                                    |                                                                                                    |
|                                                                                                    |                                                                                                    |
| OTE (MOTIVAZIONE DELLA RICHIESTA)                                                                                                | 2                                                                                                    |
|                                                                                                    | IL RICHIEDENTE (chi inoltra la richiesta ad AGEA)                                                                                                  |
|                                                                                                    | FIEMA                                                                                                    |
|                                                                                                    | DATA                                                                                                    |
|                                                                                                    |                                                                                                    |
|                                                                                                    |                                                                                                    |
| I ALLEGANO:                                                                                                    | Fotocopia del documento di riconoscimento dei richiedente l'annullamento                                                                           |
|                                                                                                    | Frontespizio della domanda da annullare                                                                                                    |
|                                                                                                    | Pag 1 di 1                                                                                                    |

1

Figura 632 – Stampa Richiesta di Revoca

| Vers. 2.3      | SIN S.p.A.                                      | Pagina         |
|----------------|-------------------------------------------------|----------------|
| del 01-02-2013 | Riservato Fornitore -Tutti i diritti riservati  | Pagina 5 di 14 |
| del 01-02-2013 | Riservato Fornitore - Lutti i diritti riservati | Pagina 5 di 14 |

## 1. ISTRUTTORIA REVOCA (TOTALE DOMANDA DI PAGAMENTO)

Il servizio di revoca totale della domanda è attualmente vincolato alle sole domande di pagamento e si suddivide nelle seguenti fasi ordinate:

- > registrazione della richiesta di revoca da parte dell'Istruttore Regionale
- > validazione della revoca da parte del Funzionario Agea.

In entrambi le fasi occorre selezionare la voce "Revoca" dalla pagina con il Menù dei "Servizi".

La pagina con il menù "<u>Servizi</u>" con all'interno la voce "<u>Revoca</u>" è visualizzata in Errore. L'origine riferimento non è stata trovata..

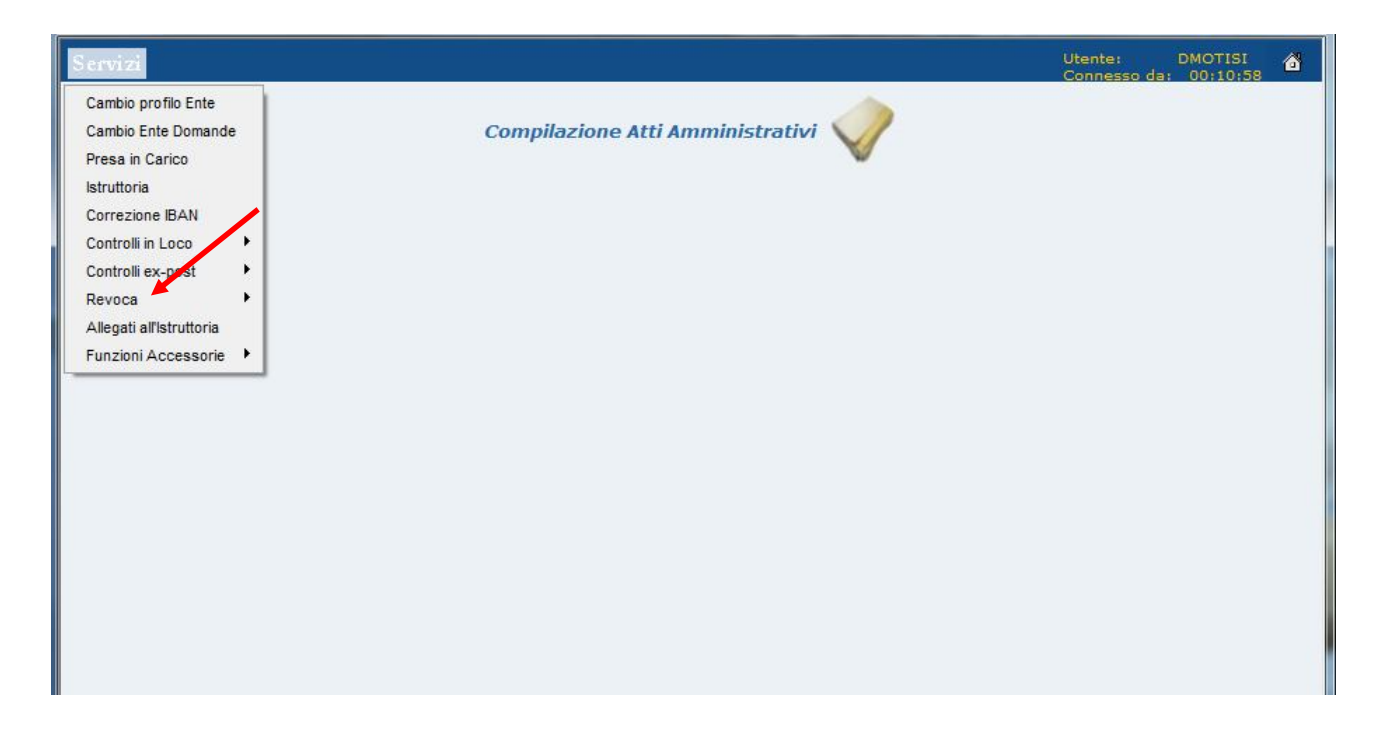

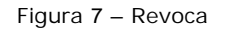

## 1.1. Revoca Regione

Si occupa della registrazione a sistema, da parte dell'Istruttore Regionale, delle richieste di revoca totale per domande di pagamento, presentate dal Beneficiario in prima persona o tramite CAA.

L'istruttore Regionale aprendo la voce "<u>Revoca</u>" dal menu "<u>Servizi</u>" è automaticamente indirizzato alla sottovoce "<u>Revoca/Regione</u>" (Figura 151A), selezionando la quale viene

| Vers. 2.3      | SIN S.p.A.                                      | Pagina         |
|----------------|-------------------------------------------------|----------------|
| del 01-02-2013 | Riservato Fornitore - Tutti i diritti riservati | Pagina 6 di 14 |
|                |                                                 |                |

attivata una pagina contenente l'elenco delle domande di cui è stata richiesta la revoca totale (Figura 152).

| Servizi                                    |                                       | Utente: DMOTISI 💰<br>Connesso da: 00:00:21 |
|--------------------------------------------|---------------------------------------|--------------------------------------------|
| Cambio profilo Ente<br>Cambio Ente Domande | Compilazione Atti Amministrativi      |                                            |
| Presa in Carico                            | · · · · · · · · · · · · · · · · · · · |                                            |
| Correzione IBAN                            |                                       |                                            |
| Controlli in Loco                          |                                       |                                            |
| Controlli ex-post                          |                                       |                                            |
| Allegati all'istruttoria                   |                                       |                                            |
| Funzioni Accessorie                        |                                       |                                            |
|                                            |                                       |                                            |
|                                            |                                       |                                            |
|                                            |                                       |                                            |
|                                            |                                       |                                            |
|                                            |                                       |                                            |
|                                            |                                       |                                            |
|                                            |                                       |                                            |
|                                            |                                       |                                            |
|                                            |                                       |                                            |
|                                            |                                       |                                            |
|                                            |                                       |                                            |
|                                            |                                       |                                            |
|                                            |                                       |                                            |
|                                            |                                       |                                            |
|                                            |                                       |                                            |
|                                            |                                       |                                            |
|                                            |                                       |                                            |
|                                            |                                       |                                            |
|                                            |                                       |                                            |
|                                            |                                       |                                            |
|                                            |                                       |                                            |
|                                            |                                       |                                            |
|                                            |                                       |                                            |

Figura 8A – Revoca Regione

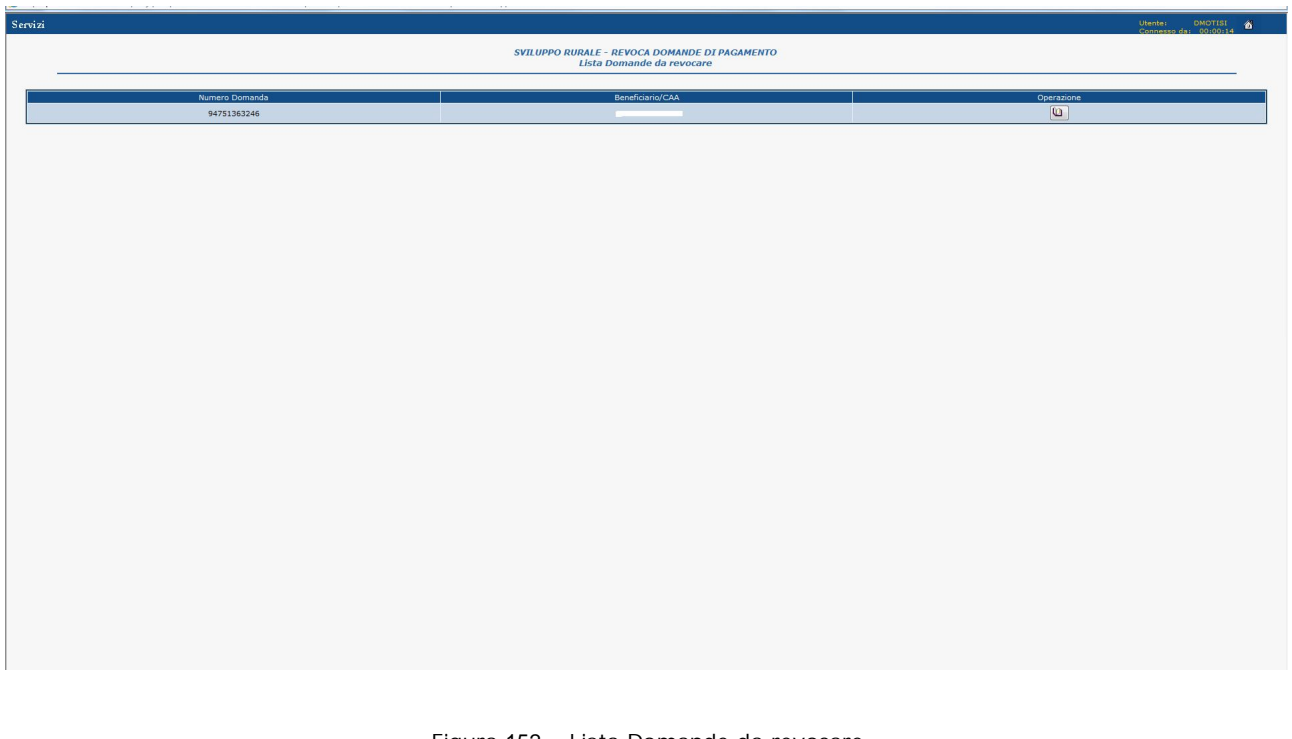

Figura 152 – Lista Domande da revocare

| Vers. 2.3      | SIN S.p.A.                                     | Pagina         |
|----------------|------------------------------------------------|----------------|
| del 01-02-2013 | Riservato Fornitore -Tutti i diritti riservati | Pagina 7 di 14 |

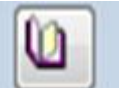

Cliccando sull'icona dopo aver selezionato una domanda, viene attivata la pagina di registrazione a sistema della richiesta di revoca totale (Figura 153).

| ervizi                                                        |                         |                                                 |                                      |         | Utente:<br>Connesso da: 00:02:43 |
|---------------------------------------------------------------|-------------------------|-------------------------------------------------|--------------------------------------|---------|----------------------------------|
|                                                               |                         | SVILUPPO RURALE - REVOCA D<br>Dettaglio domanda | OMANDE DI PAGAMENTO<br>a da revocare |         |                                  |
|                                                               |                         | Estremi domanda                                 | da revocare                          |         |                                  |
| Protocollo N.: *                                              |                         |                                                 | Data: *                              | 3]      |                                  |
| Codice a barre:                                               | 94751363246             |                                                 | Regione:                             | SICILIA |                                  |
| Misura:                                                       |                         |                                                 | Tipologia Domanda:                   | ACCONTO |                                  |
|                                                               |                         | Dati identificativi della                       | ditta/beneficiario                   |         |                                  |
| Cuaa (codice fiscale):                                        |                         |                                                 | Partita Iva:                         |         |                                  |
| Cognome o ragione sociale:                                    |                         |                                                 | Nome:                                |         |                                  |
| Data di nascita:                                              |                         |                                                 | Sesso:                               |         |                                  |
| Comune di nascita:                                            |                         |                                                 | Provincia:                           |         |                                  |
|                                                               |                         | Dati identificativi de                          | el richiedente                       |         |                                  |
|                                                               |                         |                                                 |                                      |         |                                  |
| Autorità di gestione/regione:                                 | SICILIA                 |                                                 | Nome e cognome funzionario: *        |         |                                  |
| Ente:                                                         | Reg. Sicilia - Area III |                                                 | Qualifica funzionario richiedente:   |         |                                  |
| Note (motivazione della richiesta): *                         |                         |                                                 |                                      |         |                                  |
|                                                               |                         |                                                 |                                      |         | *                                |
|                                                               |                         |                                                 |                                      |         |                                  |
| Fotocopia del documento di riconoscimento del beneficiario: * |                         |                                                 | Frontespizio della domanda da        |         |                                  |
| I campi obbligatori sono contrassegnati dal carattere *       |                         |                                                 | Tevolate.                            |         |                                  |
|                                                               |                         |                                                 |                                      |         |                                  |
|                                                               |                         |                                                 |                                      |         |                                  |
|                                                               |                         |                                                 |                                      |         |                                  |
|                                                               |                         |                                                 |                                      |         |                                  |
|                                                               |                         |                                                 |                                      |         |                                  |
|                                                               |                         | incietro Salva                                  | stampa kevoca                        |         |                                  |

Figura 153 – Dettaglio revoca

Nella pagina in questione oltre alle informazioni indicate nel foglio di richiesta di revoca totale a disposizione dell'Istruttore Regionale, andrà indicata la presenza di ambedue gli allegati richiesti. In assenza di uno o tutti gli allegati vengono visualizzati messaggi di errore che bloccano il salvataggio della registrazione a sistema (Figure 154A- 154B- 154C).

| Vers. 2.3      | SIN S.p.A.                                     | Pagina         |
|----------------|------------------------------------------------|----------------|
| del 01-02-2013 | Riservato Fornitore -Tutti i diritti riservati | Pagina 8 di 14 |

| Servi | zi                                                                                                    |                                  |                                                                   |                      | Utente: DMOTISI 🙆<br>Connesso da: 00:10:42 |
|-------|----------------------------------------------------------------------------------------------------|----------------------------------|-------------------------------------------------------------------|----------------------|--------------------------------------------|
|       |                                                                                                    | SVILUPPO RURAI<br>Dett.          | E - REVOCA DOMANDE DI PAGAMENTO<br>Iglio domanda da revocare      |                      |                                            |
|       |                                                                                                    | FN                               | remi domanda da revocare                                          |                      |                                            |
|       |                                                                                                    |                                  |                                                                   |                      |                                            |
|       | Protocollo N.: *                                                                                               |                                  | Data: *                                                           | ·                    |                                            |
|       | Codice a barre:                                                                                                | 94751338008                      | Regione:                                                          | SICILIA              |                                            |
|       | Misura:                                                                                                    |                                  | Tipologia Domanda:                                                | ACCONTO              |                                            |
|       | The second second second second second second second second second second second second second second second s | Dati ide                         | itificativi della ditta/beneficiario                              |                      |                                            |
|       | Cuaa (codice fiscale):                                                                                         |                                  | Partita Iva:                                                      |                      |                                            |
|       | Cognome o ragione sociale:                                                                                     |                                  | Nome:                                                             |                      |                                            |
|       | Data di nascita:                                                                                               | Meccannin dalla nanina V         | eh Earrow                                                         |                      |                                            |
|       | Comune di nascita:                                                                                             | [ work                           |                                                                   | -                    |                                            |
|       |                                                                                                    | La presenza di<br>beneficiario è | ila fotocopia dei documento di riconoscimento dei<br>obbligatoria |                      |                                            |
|       | Autorità di gestione/regione:                                                                                  | SICILIA                          | ок то: *                                                          | I mene               |                                            |
|       | Ente:                                                                                                    | Reg. Sicilia - Area III          | Qualifica funzionario richiedente:                                | ISTRUTTORE REGIONALE |                                            |
|       | Note (motivazione della richiesta): *                                                                          |                                  |                                                                   |                      |                                            |
|       | ERRORE FORMALE                                                                                                 |                                  |                                                                   |                      | <b>^</b>                                   |
|       |                                                                                                    |                                  |                                                                   |                      |                                            |
|       | Fotocopia del documento di riconoscimento del beneficiario: *                                                  |                                  | Frontespizio della domanda da<br>revocare: *                      | V                    |                                            |
|       | I campi obbligatori sono contrassegnati dal carattere *                                                        |                                  |                                                                   |                      |                                            |
|       |                                                                                                    |                                  |                                                                   |                      |                                            |
|       |                                                                                                    |                                  |                                                                   |                      |                                            |
|       |                                                                                                    |                                  |                                                                   |                      |                                            |
|       |                                                                                                    |                                  |                                                                   |                      |                                            |
|       |                                                                                                    | Indiet                           | o Salva Stampa Revoca                                             |                      |                                            |

Figura 154A – Assenza fotocopia documento di riconoscimento del richiedente

| <pre> Prove Description of Control of Control of Contro</pre> | ervizi                                                        |                         |                                                       |                                        |                      | Utente: DMOTISI 💣<br>Connesso da: 00:11:02 |
|----------------------------------------------------------------------------------------------------|---------------------------------------------------------------|-------------------------|-------------------------------------------------------|----------------------------------------|----------------------|--------------------------------------------|
| Levenue     Persone     Codes abares:     Local     Local                                                                                                    |                                                               |                         | SVILUPPO RURALE - REVOCA<br>Dettaglio domand          | DOMANDE DI PAGAMENTO<br>la da revocare |                      |                                            |
| Protocol R1*   Protocol R1*   Protocol R1* Protocol R1* Pro                                                                                                    |                                                               |                         |                                                       |                                        |                      |                                            |
| Peccelo k:* Peccelo k:*   Ceclo de brane: Peccelo k:   Inter: Inter:   Ceclo de faces! Peccelo k:   Ceclo de faces! Peccelo k:                                                                                                    |                                                               |                         | Estremi domanda                                       | a da revocare                          |                      |                                            |
| Cade a form: 1.0     A tark:     A tark:     Cade code financia):     Cade code financia):     Cade code financia):     Cade code financia):     Cade code financia):     Cade code financia):     Cade code financia):     Cade code financia):     Cade code financia):     Cade code financia):     Cade code financia):     Cade code code code code code code code co                                                                                                    | Protocollo N.: *                                              |                         |                                                       | Data: *                                | ., 31                |                                            |
| Instal Totage Totage     Instal Totage Totage     Instal Instal     Instal Instal     Instal Instal     Instal Instal     Instal Instal     Instal Instal     Instal Instal     Instal Instal     Instal Instal     Instal Instal     Instal Instal     Instal Instal     Instal Instal        Instal Instal           Instal Instal                    Instal Instal <th>Codice a barre:</th> <th>94751338008</th> <th></th> <th>Regione:</th> <th>SICILIA</th> <th></th>                                                                                                    | Codice a barre:                                               | 94751338008             |                                                       | Regione:                               | SICILIA              |                                            |
| Data (codior fiscale):       Image: Codior fiscale):         Case (codior fiscale):       Image: Codior fiscale):         Case (codior fiscale):       Image: Codior fiscale):         Case (codior fiscale):       Image: Codior fiscale):         Case (codior fiscale):       Image: Codior fiscale):         Case (codior fiscale):       Image: Codior fiscale):         Case (codior fiscale):       Image: Codior fiscale):         Case (codior fiscale):       Image: Codior fiscale):         Autorità di gescione/regione:       Image: Codior fiscale):         Escole:       Seg. Codio- Area III:         Case (codior fiscale):       Image: Codior fiscale):         Fisica:       Seg. Codio- Area III:         Case (codior fiscale):       Image: Codior fiscale):         Fisica:       Seg. Codio- Area III:         Case (codior fiscale):       Image: Codior fiscale):         Fisica:       Seg. Codio- Area III:         Fisica:       Seg. Codio- Area III:         Fisica:       Seg. Codio- Area III:         Codior fiscale di documento di inconses/mento di inconses/mento dinconses/mento di inconses/mento di inconses/me                                                                                                    | Misure:                                                       |                         |                                                       | Tipologia Domanda:                     | ACCONTO              |                                            |
| Case (rotice fiscie):                                                                                                    |                                                               |                         | Dati identificativi della                             | a ditta/beneficiario                   |                      |                                            |
| Capternis oragione socials:     Carternis di assota:     Carternis di assota:     Carternis di assota:     Autorità di gastional/regione:     Laternis di assota:     Carternis di assota:     Carternis di assota:     Laternis di assota:     Carternis di assota:     Laternis di assota:     Laternis di assota:     Carternis di assota:     Laternis di assota:     Laternis di assota:<                                                                                                    | Cuaa (codice fiscale):                                        |                         |                                                       | Partita Iva:                           |                      |                                            |
| Ded di nacida:     Consume di nacida:     Autorità di gascione/regione:     Località di gascione/regione:     Località di gascione/regione: <td>Cognome o ragione sociale:</td> <td></td> <td></td> <td>Nome:</td> <td></td> <td></td>                                                                                                    | Cognome o ragione sociale:                                    |                         |                                                       | Nome:                                  |                      |                                            |
| Conue di nacibi:                                                                                                    | Data di nascita:                                              |                         |                                                       | Sacco                                  |                      |                                            |
| Autorità di gestional/regione:                                                                                                    | Comune di nascita:                                            | E - marine - million    | wessaggio dalla pagina web                            |                                        |                      |                                            |
| Aktrià di gestion/regione:   Etc::   Reg.: Solia - Area III   Qualifa functionario richesterie:   Inter::                                                                                                    |                                                               |                         | La presenza della fotocopia del fro<br>è obbligatoria | ontespizio della domanda da revocare   |                      |                                            |
| Ente: Rep. Stolla - Area 11   Cutoria - Area 11                                                                                                    | Autorità di cestione/regione                                  | SICULA                  |                                                       |                                        |                      |                                            |
| Line     (bited in childral): *       ERRORE FORMALE       Fotocopia del documento di niconsolmento del baneficianio: *       I campi obbligatori sono contrassegnati del ceretere *                                                                                                    | Enter                                                         | Dee Ciella Area III     |                                                       | Okubilien funzienzatie siehendesteu    |                      |                                            |
| ERRORE FORMALE                                                                                                    | Note (motivazione della richiesta): *                         | [Key, Sicila - Area 11] |                                                       | qualifica funzionario riciliedente.    | ISTROTIONE REGIONALE |                                            |
| Fotocopia del documento di riconoscimento del beneficiario: *   Frontespizo della domanda da revocare: *  I campi obbligatori sono contrassegnati del carattere *  Indiatto Statua                                                                                                    | ERRORE FORMALE                                                |                         |                                                       |                                        |                      | *                                          |
| Protocopia del documento di riconoscimento del beneficiario: *                                                                                                    |                                                               |                         |                                                       |                                        |                      |                                            |
| I campi obbligatori sono contressegnati dal carattere *                                                                                                    | Fotocopia del documento di riconoscimento del beneficiario: * | 10                      |                                                       | Frontespizio della domanda da          | m                    |                                            |
| Indiation (Salva) Stations Review                                                                                                    | I campi obbligatori sono contrassegnati dal carattere *       |                         |                                                       | revocare: *                            | No.                  |                                            |
| Indiation (Salva) Stations Review                                                                                                    |                                                               |                         |                                                       |                                        |                      |                                            |
| Indiation Stational Stational Review                                                                                                    |                                                               |                         |                                                       |                                        |                      |                                            |
| Indiation Stational Sources                                                                                                    |                                                               |                         |                                                       |                                        |                      |                                            |
| Indiation Stational Stational Stational                                                                                                    |                                                               |                         |                                                       |                                        |                      |                                            |
|                                                                                                    |                                                               |                         | Indietro Salva                                        | Stampa Revoca                          |                      |                                            |

Figura 154B – Assenza fotocopia frontespizio della richiesta di revoca

| Vers. 2.3<br>del 01-02-2013 | SIN S.p.A.<br>Riservato Fornitore -Tutti i diritti riservati | Pagina<br>Pagina 9 di 14 |
|-----------------------------|--------------------------------------------------------------|--------------------------|
|                             |                                                              |                          |

| Servi | ź                                                             |                         |                                                         |                                              |                      | Utente: DMOTISI 💰<br>Connesso da: 00:11:13 |
|-------|---------------------------------------------------------------|-------------------------|---------------------------------------------------------|----------------------------------------------|----------------------|--------------------------------------------|
|       |                                                               | SVILUA                  | PPO RURALE - REVOCA DOMAND<br>Dettaglio domanda da revi | E DI PAGAMENTO<br>ocare                      |                      |                                            |
|       |                                                               |                         | Estremi domanda da revoc                                | are                                          |                      |                                            |
|       | Protocollo N.: *                                              |                         |                                                         | Data: *                                      | 3                    |                                            |
|       | Codice a barre:                                               | 94751338008             |                                                         | Regione:                                     | SICILIA              |                                            |
|       | Misura:                                                       |                         |                                                         | Tipologia Domanda:                           | ACCONTO              |                                            |
|       |                                                               |                         | Dati identificativi della ditta/bei                     | neficiario                                   |                      |                                            |
|       | Cuaa (codice fiscale):                                        |                         |                                                         | Partita Iva:                                 |                      |                                            |
|       | Cognome o ragione sociale:                                    |                         |                                                         | Nome:                                        |                      |                                            |
|       | Data di nascita:                                              |                         |                                                         | Care I                                       |                      |                                            |
|       | Comune di nascita:                                            |                         | Messaggio dalla pagina web                              |                                              |                      |                                            |
|       |                                                               |                         | 🛕 La presenza degli allegati è ob                       | bligatoria                                   |                      |                                            |
|       |                                                               | CTCT 14                 |                                                         |                                              |                      |                                            |
|       | Autorital di gestionezregione:                                | SIGILIA                 | L                                                       | OK Dime runzionario:                         |                      |                                            |
|       | Ente:<br>Note (motivazione della richiesta): *                | Reg. Sicilia - Area III |                                                         | Qualifica funzionario richiedente:           | ISTRUTTORE REGIONALE |                                            |
|       | ERRORE FORMALE                                                |                         |                                                         |                                              |                      | A                                          |
|       |                                                               |                         |                                                         |                                              |                      | *                                          |
|       |                                                               |                         |                                                         |                                              |                      |                                            |
|       | Fotocopia del documento di riconoscimento del beneficiario: * |                         |                                                         | Frontespizio della domanda da<br>revocare: * | 8                    |                                            |
|       | I campi obbligatori sono contrassegnati dal carattere *       |                         |                                                         |                                              |                      |                                            |
|       |                                                               |                         |                                                         |                                              |                      |                                            |
|       |                                                               |                         |                                                         |                                              |                      |                                            |
|       |                                                               |                         |                                                         |                                              |                      |                                            |
|       |                                                               |                         |                                                         |                                              |                      |                                            |
|       |                                                               |                         | Indietro Salva Stampa R                                 | evoca                                        |                      |                                            |

Figura 154C – Assenza di ambedue gli allegati

Nella pagina del Dettaglio della revoca oltre agli allegati anche i campi contrassegnati con asterisco sono obbligatori al fine della registrazione a sistema dei dati.

Al termine dell'inserimento di tutte le informazioni necessarie cliccando sul tasto Salva si vien attivata la conferma dell'operazione da effettuare (Figura 155A).

Cliccando successivamente sul tasto ottiene il salvataggio a sistema della registrazione della richiesta di revoca totale (Figura 155B).

| Vers. 2.3<br>del 01-02-2013 | SIN S.p.A.<br>Riservato Fornitore -Tutti i diritti riservati | Pagina<br>Pagina 10 di 14 |
|-----------------------------|--------------------------------------------------------------|---------------------------|
|                             |                                                              |                           |

| á                                                             |                        |                                                    |                                              |               | Utentei DHOTISI<br>Connesso dai 00:01:31 |
|---------------------------------------------------------------|------------------------|----------------------------------------------------|----------------------------------------------|---------------|------------------------------------------|
|                                                               |                        | SVILUPPO RURALE - REVOCA DO<br>Dettaglio domanda e | MANDE DI PAGAMENTO<br>da revocare            |               |                                          |
|                                                               |                        | Estremi domanda d                                  | a pevorape                                   |               |                                          |
|                                                               |                        | Estremi domanda da                                 | a revocare                                   |               |                                          |
| Protocollo N.: *                                              | 33333                  |                                                    | Data: *                                      | 31/10/2012 31 |                                          |
| Codice a barre:                                               | 94751310817            |                                                    | Regione:                                     | SICILIA       |                                          |
| lisura:                                                       |                        |                                                    | Tipologia Domanda:                           | ACCONTO       |                                          |
|                                                               |                        | Dati identificativi della di                       | tta/beneficiario                             |               |                                          |
| Cuaa (codice fiscale):                                        |                        |                                                    | Partita Iva:                                 |               |                                          |
| Cognome o ragione sociale:                                    |                        |                                                    | Nome:                                        |               |                                          |
| Data di nascita:                                              |                        |                                                    | Secon                                        |               |                                          |
| Comune di nascita:                                            |                        | Messaggio dalla pagina Web                         |                                              |               |                                          |
|                                                               | alter av               | Confermi l'operazione di                           | i salvataggio dei dati?                      |               |                                          |
|                                                               |                        | -                                                  |                                              |               |                                          |
| Autorità di gestione/regione:                                 | SICILIA                |                                                    | K Annulla e funzionario: *                   |               |                                          |
| Ente:                                                         | Reg. Siplia - Area III | <u> </u>                                           | Quainca runzionario richiedente:             | FUNZIONARIO   |                                          |
| Note (motivazione della richiesta): *                         |                        |                                                    |                                              |               |                                          |
| CAMBIO                                                        |                        |                                                    |                                              |               |                                          |
|                                                               |                        |                                                    |                                              |               |                                          |
| Fotocopia del documento di riconoscimento del beneficiario: * | 12                     |                                                    | Frontespizio della domanda da<br>revocare: * | ×.            |                                          |
| I campi obbligatori sono contrassegnati dal carattere *       |                        |                                                    |                                              |               |                                          |
|                                                               |                        |                                                    |                                              |               |                                          |
|                                                               |                        |                                                    |                                              |               |                                          |
|                                                               |                        |                                                    |                                              |               |                                          |
|                                                               |                        |                                                    |                                              |               |                                          |
|                                                               |                        | Indietro Salva                                     | amos Revoca                                  |               |                                          |

Figura 155A – Conferma registrazione revoca totale a sistema

| Servizi                                | Utentes OHOTISI 6 |
|----------------------------------------|-------------------|
|                                        |                   |
|                                        |                   |
|                                        |                   |
|                                        |                   |
|                                        |                   |
|                                        |                   |
|                                        |                   |
|                                        |                   |
|                                        |                   |
| Messagao dalla pagina Web              |                   |
| 🔔 Solvataggio effettuato con successo? |                   |
|                                        |                   |
|                                        |                   |
|                                        |                   |
|                                        |                   |
|                                        |                   |
|                                        |                   |
|                                        |                   |
|                                        |                   |
|                                        |                   |
|                                        |                   |
|                                        |                   |
|                                        |                   |

Figura 155B – Registrazione revoca totale a sistema effettuata

L'Istruttore regionale dopo aver registrato a sistema la richiesta di revoca totale della domanda di pagamento da parte del Beneficiario, cliccando sul tasto

| Mana 2.2       |                                                | Desine          |
|----------------|------------------------------------------------|-----------------|
| vers. 2.3      | SIN S.p.A.                                     | Pagina          |
| del 01-02-2013 | Riservato Fornitore -Tutti i diritti riservati | Pagina 11 di 14 |
|                |                                                |                 |

156A), può effettuare la stampa della stessa tramite visualizzazione del relativo pdf (Figura 156B).

| mizi                                                          |                         |                                                                    |                  | Utente: DMOTISI<br>Connesso dai 00:01:36 |
|---------------------------------------------------------------|-------------------------|--------------------------------------------------------------------|------------------|------------------------------------------|
|                                                               | SVILUPPO RU<br>D        | RALE - REVOCA DOMANDE DI PAGAMENTO<br>ettaglio domanda da revocare |                  |                                          |
|                                                               |                         | Estremi domanda da revocare                                        |                  |                                          |
|                                                               |                         |                                                                    |                  |                                          |
| Protocolio N.1 *                                              | 22002                   | Data: -                                                            | Wet Oct 31:0 [5] |                                          |
| Codice a barre:                                               | 84781310817             | Regione:                                                           | ISTERIA          |                                          |
| Misura:                                                       | Dett.                   | Tipologia Domanda:                                                 | ACCONTO:         |                                          |
| Cuaa (codice fiscale):                                        | []                      | Partita Iva:                                                       | 1                | 1                                        |
| Cognome o regione sociale:                                    |                         | Nome:                                                              |                  |                                          |
| Data di nasota:                                               |                         | Sesso:                                                             | r=               |                                          |
| Comune di nascita:                                            |                         | Provincia:                                                         | -                |                                          |
|                                                               |                         | Dati identificativi del richiedente                                |                  |                                          |
|                                                               | Distance -              | _                                                                  |                  | E.                                       |
| neuerae de gestaanse regenere.                                | provinces               |                                                                    | Le sete définite |                                          |
| Ente:<br>Note (motivazione della richiesta): *                | letter menne - wate tre | Quainca fundonario nonedentei                                      | Purzbando        |                                          |
| CAMELO                                                        |                         |                                                                    |                  | *                                        |
| 1                                                             |                         |                                                                    |                  |                                          |
| Potocopia del documento di riconoscimento del beneficiario: * | <b>F</b>                | Frontespizio della domanda da                                      | F                |                                          |
| I campi obbligatori sono contrassegnati dal carattere *       |                         | revocare: *                                                        |                  |                                          |
|                                                               |                         |                                                                    |                  |                                          |
|                                                               |                         |                                                                    |                  |                                          |
|                                                               |                         |                                                                    |                  |                                          |
|                                                               |                         |                                                                    |                  |                                          |
|                                                               | . In                    | Sietro ] [ Solva ] Stampa Revoca                                   |                  |                                          |

Figura 156A – Stampa revoca totale della domanda di pagamento

| Vers. 2.3      | SIN S.p.A.                                      | Pagina          |
|----------------|-------------------------------------------------|-----------------|
| del 01-02-2013 | Riservato Fornitore - Tutti i diritti riservati | Pagina 12 di 14 |

|                                                                         | DATA                                                                  |  |
|-------------------------------------------------------------------------|-----------------------------------------------------------------------|--|
| 33333                                                                   | 31/10/2012                                                            |  |
| Con la presente                                                         | e si fa richiesta all'Organismo Pagatore AGEA di revocare la Domanda: |  |
| CODICE A BARRE                                                          | REGIONE.                                                              |  |
| 94751310817                                                             | SICILIA                                                               |  |
| MISURA                                                                  | TIPOLOGIA DOMANDA (ANTICIPOISAL/BALDO)                                |  |
| 1.3.2                                                                   | ACCONTO                                                               |  |
|                                                                         | PARTITA NA<br>                                                        |  |
| itorita: Digestiondregione<br>IICILIA<br>Ite<br>Reg. Sicilia - Area III | NOME E COGNOME                                                        |  |
|                                                                         | IL RICHIEDENTE                                                        |  |
|                                                                         |                                                                       |  |

Figura 156B – Modello di stampa della richiesta di revoca totale della domanda di pagamento

## 1.2. Consultazione domande revocate

Nel servizio di revoca totale della domanda di pagamento, viene data all' Istruttore Regionale la possibilità di consultare il dettaglio delle domande, prese in carico ed in istruttoria, già revocate da parte di Agea, in quanto saranno visibili nella lista ottenuta dalla ricerca.

Per le domande in istruttoria viene anche fornita la possibilità di stampare le schede relative alle sue sottofasi già lavorate prima della revoca.